## Casier numérique ENT

Pour transmettre ou recevoir des documents, vous pouvez utiliser le casier numérique de l'ENT. Pour cela, connectez-vous sur votre compte ENT, puis :

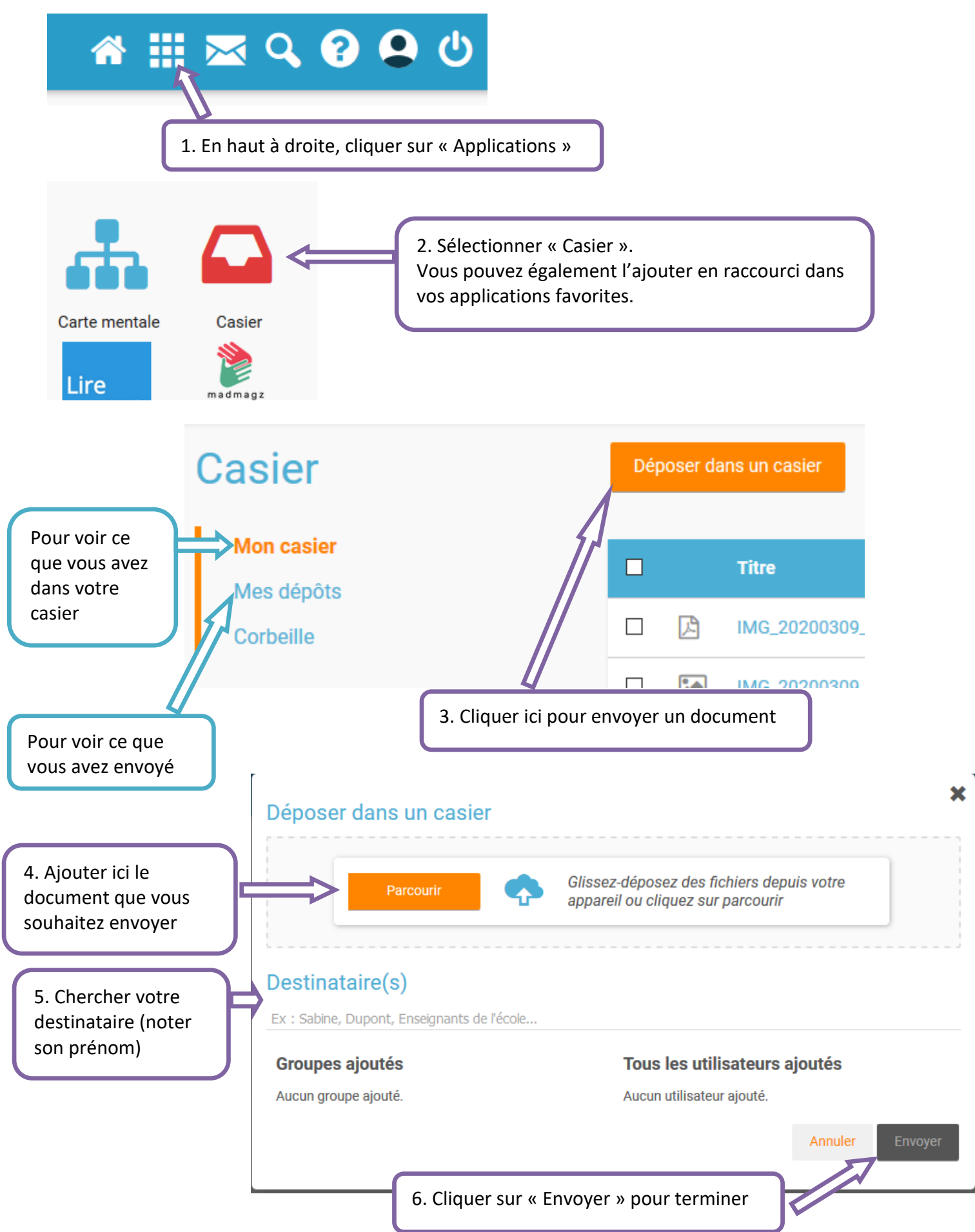